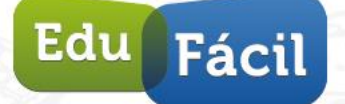

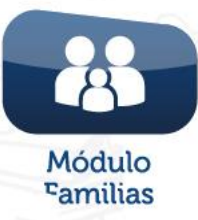

# Manual de EduFácil Familias

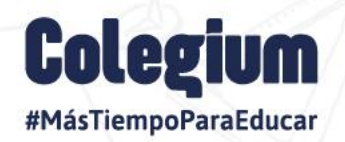

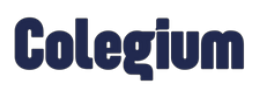

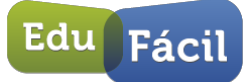

## Índice

| Introducción                                                                                                    |    |
|----------------------------------------------------------------------------------------------------|----|
| 1 Acceso al Módulo Familias.                                                                                                    | 4  |
| 2 Interfaz Apoderados (padres y madres) de EduFácil Familias (web)                                                                                                    | 6  |
| 3 Inicio                                                                                                    | 8  |
| <ul> <li>3.1. Información Académica.</li> <li>3.1.1 Calificaciones:</li> <li>3.12 Informe de Asistencias.</li> <li>3.13 Informe Conductual.</li> <li>3.1.4 Informe de Personalidad.</li> <li>3.1.5 Reuniones.</li> <li>3.1.6 Entrevistas.</li> <li>3.1.7 Atrasos.</li> <li>3.1.8 Informes y certificados.</li> <li>3.1.9 Centro virtual de recursos.</li> </ul> 3.2 Información Personal. <ul> <li>3.2.1 Antecedentes Familiares.</li> <li>3.2.2 Antecedentes de salud.</li> </ul> |    |
| 3.3. ACLE                                                                                                    |    |
| 4 Interfaz Apoderados (Mobile)                                                                                                    |    |
| 5 Menú Principal                                                                                                    | 21 |
| 5.1. Calificaciones                                                                                                    |    |
| 5.2. Conducta                                                                                                    | 23 |
| 5.3. Asistencia                                                                                                    |    |
| 5.4. Compañeros                                                                                                    | 25 |
| 5.5. Comunicaciones                                                                                                    | 26 |
| 6. Mi cuenta                                                                                                    |    |
| 6.1 Configuración de idioma                                                                                                    | 27 |

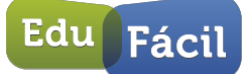

## Introducción

Edufácil es una plataforma de gestión escolar en línea, que permite optimizar los procesos administrativos y curriculares de su colegio, entregando información a la dirección y al equipo pedagógico para la toma de decisiones oportunas, aportando en la mejora de los resultados académicos, fortaleciendo la participación y la comunicación con la comunidad.

Esta plataforma cuenta con un acceso diferenciado para profesores y un portal web para que las familias estén más integradas al proceso educativo de los estudiantes, el cual se denomina: **EduFácil Familias**. Esta permite ver las calificaciones, asistencia, conducta, compañeros, comunicaciones, en cualquier momento y lugar, conectando de manera sencilla y segura a los padres con la información escolar de sus hijos (as), permitiéndoles conocer calificaciones, inasistencias, horarios, elegir asignaturas extracurriculares, en tiempo real y directamente en su teléfono celular.

Esta herramienta, será descrita este manual. El cual contiene detalles respecto al uso de la misma.

Ante cualquier consulta del Sistema EduFácil, no dudes en contactarte con nuestra Mesa de Ayuda EduFácil, fono: (562) 25830033 y correo: ayuda@edufacil.cl.

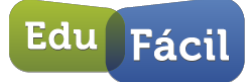

## 1.- Acceso al Módulo Familias.

El Módulo Familias, fue creado con la finalidad de acercar a los apoderados al establecimiento a través de la plataforma EduFácil. Para poder acceder a esta configuración nos dirigiremos a **Módulo Familias** ubicado en:

```
EduFácil Familias → Administración → Asistente de Configuración → Paso 8 – Módulo Familias
```

Aquí podrán configurar la información que el establecimiento quiera mostrar a los apoderados cuando ingresen a la plataforma de EduFácil.

Al ingresar se visualizará de la siguiente manera:

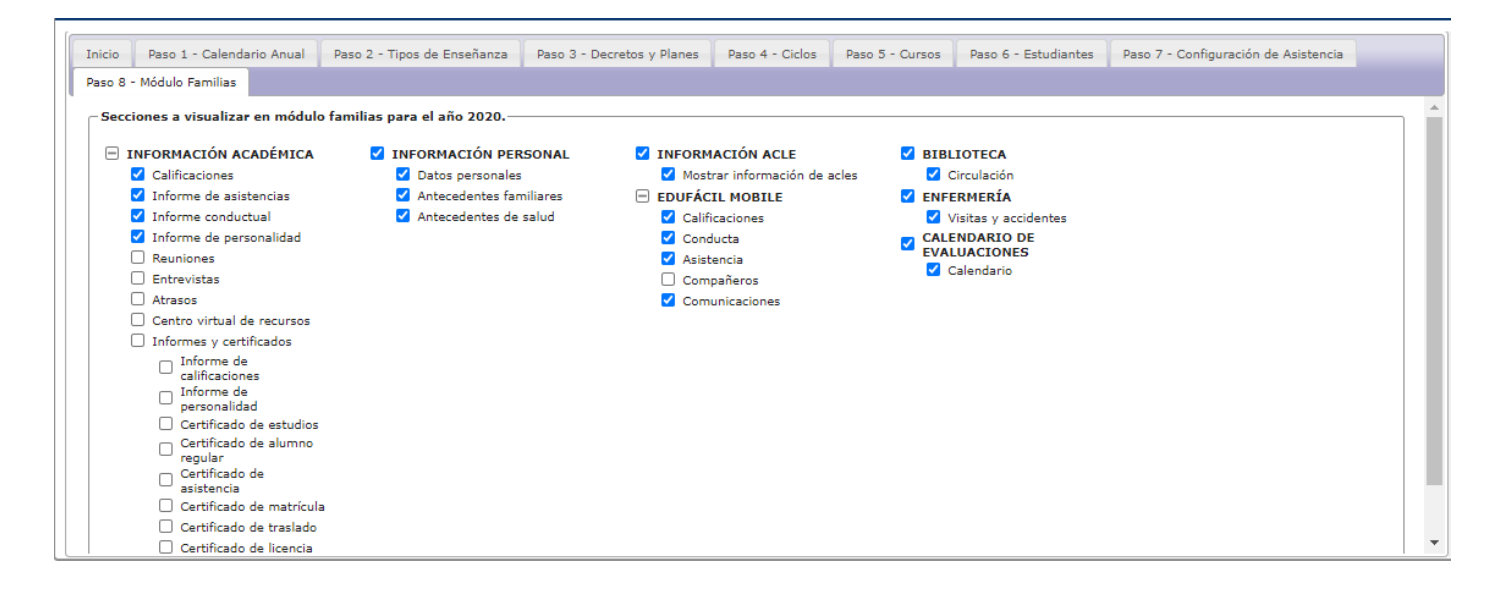

Luego de ingresar, el establecimiento será el encargado de seleccionar qué se mostrará al apoderado o alumno, pinchando dichas opciones. Adicionalmente está la sección EduFácil Mobile, la cual también puede configurar la información visible para los apoderados en la aplicación EduFácil Familias, App descargable desde Play Store o App Store, dependiendo del dispositivo de acceso.

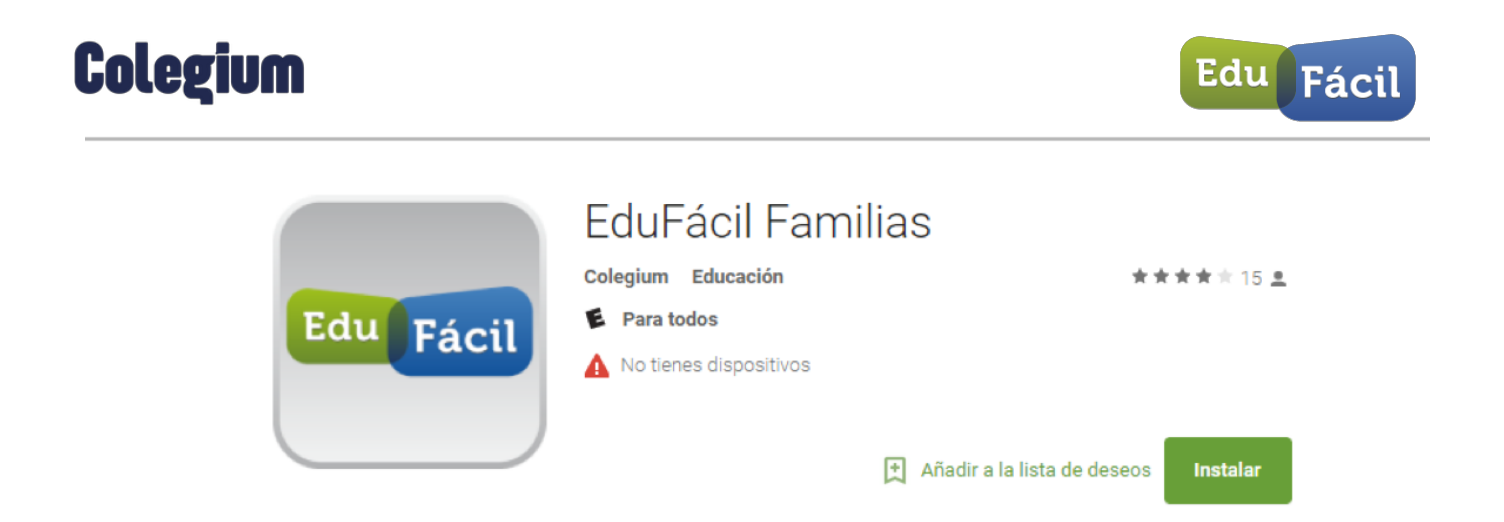

Cabe destacar que los apoderados en primera instancia pueden acceder con el RUT del alumno, siendo la contraseña inicial el mismo RUT (sin puntos ni guión). Una vez que se haya registrado al apoderado, madre o padre en Módulo Familias, ellos podrán ingresar con su propia contraseña (RUT).

## 2.- Interfaz Apoderados (padres y madres) de EduFácil Familias (web)

Los apoderados que ingresarán con el RUT del alumno y su contraseña, deben saber que la clave es el mismo Rut del alumno (sin puntos ni guión), incluyendo el dígito verificador. El ingreso se realiza en la ventana que se visualiza a continuación:

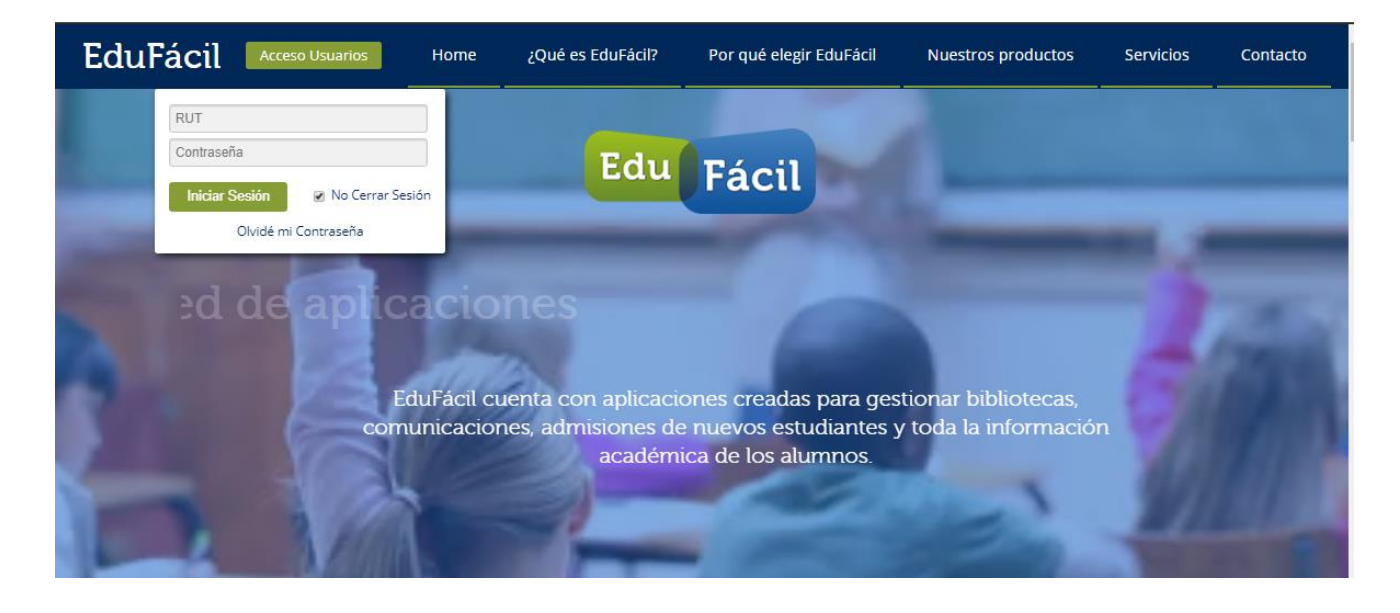

ARGENTINA | BRASIL | CHILE | COLOMBIA | ECUADOR | ESPAÑA | MÉXICO | PARAGUAY | URUGUAY

Teléfonos: (562) 25830033 | www.edufacil.com | ayuda@edufacil.cl

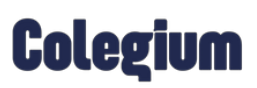

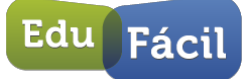

A continuación, el sistema les solicitará **cambiar la contraseña** por ser la primera vez que entrar a la plataforma y cambiar la contraseña:

| CONTRASEÑA                          |                                                                  |  |
|-------------------------------------|------------------------------------------------------------------|--|
| Estimado(a) ODETTE FABIOLA antes de | ngresar al sistema es necesario que cambie su contraseña actual: |  |
| Contrase                            | ia Actual:                                                       |  |
| Nueva C                             | ontraseña:                                                       |  |
| Confirme Nueva C                    | Intraseña:                                                       |  |
|                                     | Enviar                                                           |  |

Una vez que **se ha iniciado sesión** en **EduFácil Familias**, podrás ingresar a los módulos que se han configurado previamente desde módulo **EduFácil Académico**:

| Edu Fácil Pruebas EF    | CONFIGURACIÓN | U CERRAR SESIÓN       |
|-------------------------|---------------|-----------------------|
|                         | 👗 ALUI        | NNOS EXPORTADOR CLOUD |
| EF >                    |               | AÑO ACADÉMICO 2020    |
| INICIO                  |               |                       |
|                         |               |                       |
| INFORMACIÓN PERSONAL    |               |                       |
| INFORMACIÓN ACLE        |               |                       |
| CALENDARIO EVALUACIONES |               |                       |
| ENFERMERÍA              |               |                       |
| BIBLIOTECA              |               |                       |
| ACTIVIDADES ESCOLARES   |               |                       |

Aquí EduFácil da la bienvenida mostrando el mensaje que ha configurado previamente el Administrador o Administradora.

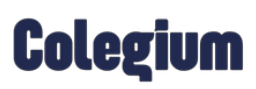

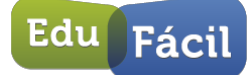

### 3.- Inicio

En el ícono "**Configuración**" que se encuentra la parte superior derecha de la pantalla, podremos cambiar la contraseña de nuestra cuenta, digitando el clave anterior seguido de una **clave nueva** y la confirmación de ella.

| ambio de Clave       | 8 |
|----------------------|---|
| Clave Anterior       |   |
| Clave Nueva          |   |
| Confirme Clave Nueva |   |

En la parte superior derecha también nos encontraremos con una pestaña llamada "Sesión", en la cual podremos cambiar los datos del alumno en el caso de tener más de 1 alumno en el establecimiento.

| Edu Fácil Pruebas EF    | AÑO ACADÉMICO                           |               | CERRAR SESIÓN                                                                       |                    |
|-------------------------|-----------------------------------------|---------------|-------------------------------------------------------------------------------------|--------------------|
|                         | 2020 ~                                  |               |                                                                                     | A MARCE CARARTÍN   |
| ANDRES BELLO            |                                         | SESIÓN:       | Madre de HÉCTOR ALE JANDRO ABARZÚA RUBLES V                                         | AÑO ACADÉMICO 2020 |
| INICIO                  |                                         |               | Madre de DENJAMINI PARCIC ADARZUA SON ES<br>Madre de CONSTANZA BELÉN ABARZUA SOBLES |                    |
| INFORMACIÓN ACADÉMICA   | Estimados Apoderados:                   |               |                                                                                     |                    |
| INFORMACIÓN PERSONAL    | Los invitamos a mantener actualizada la | información   | personal y por sobre todo los registros de teléfonos, celulares                     | y correo           |
| INFORMACIÓN ACLE        | electronico. Todos los cambios se puede | ii icalizai a | traves dei portai apoderados de http://www.edulacii.ci.                             |                    |
| CALENDARIO EVALUACIONES | Saludos Cordiales.                      |               |                                                                                     |                    |
| ENFERMERÍA              |                                         |               |                                                                                     |                    |
| BIBLIOTECA              |                                         |               |                                                                                     |                    |
|                         |                                         |               |                                                                                     |                    |

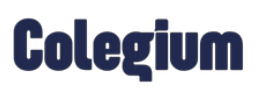

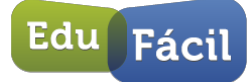

#### 3.1. Información Académica.

En *"Información Académica* podemos visualizar toda la información que el padre, madre o apoderado busque en relación con el desempeño del alumno, por ejemplo: Calificaciones, Informes de Asistencia, Informes de

#### 3.1.1 Calificaciones:

En Calificaciones podremos visualizar 3 datos: *Curso, Profesor jefe y Periodo*. Así como también, nos ofrece una vista de las *Asignaturas y Notas*.

| Edu Fácil Pruebas       | EF.                                                                                                    |                                                                                        |   |                    |
|-------------------------|----------------------------------------------------------------------------------------------------|----------------------------------------------------------------------------------------|---|--------------------|
|                         | Lificaciones                                                                                                    | SESION: (Padre de Jacobiano)                                                           | × | ARO ACADEMICO 2019 |
| NCO                     |                                                                                                    |                                                                                        |   |                    |
| INFORMACIÓN ACADÉMICA + | INFORMACIÓN ACADÉNICA                                                                                           |                                                                                        |   |                    |
| CALIFICACIONES          |                                                                                                    |                                                                                        |   |                    |
| INFORME DE ASISTENCIAS  | CURSO 1º BÁSICO A                                                                                               |                                                                                        |   |                    |
| INFORME CONDUCTUAL      | PROPESOR JEFE                                                                                                   |                                                                                        |   |                    |
| INFORME DE PERSONALIDAD |                                                                                                    |                                                                                        |   |                    |
| REUNIONES               | N" SUBSECTOR                                                                                                    | PROMEDIOS NOTAS PARCIALES SEGUNDO SEMESTRIE<br>P1 P2 EXP PP 1 2 3 4 5 6 7 5 9 10 EX PC |   |                    |
| ENTREVISTAS             | 1 LENGUAJE Y SOCIEDAD                                                                                           |                                                                                        |   |                    |
| ATRASOS                 | 2 MATEMATICA                                                                                                    | 29                                                                                     |   |                    |
| INFORMACIÓN PERSONAL +  | 4 CENCA                                                                                                    | 44                                                                                     |   |                    |
| INFORMACIÓN ACLE        | 5 L BIOLOGIA                                                                                                    | 66                                                                                     |   |                    |
| CALENDARIO EVALUACIONES | 6 L DUIMCAI                                                                                                    | 22<br>PROMETION 43                                                                     |   |                    |
| ENFERMERIA              |                                                                                                    |                                                                                        |   |                    |
| BELIOTECA               | P1, P2 : PROMEDIO PERIODO, EXF: EXÁMEN FINAL<br>PF: PROMEDIO FINAL, EX: EXÁMEN PERIODO, PC: PROMEDIO DEL CURISO |                                                                                        |   |                    |
|                         | LAS NOTAS SUBRIMADAS REPRESENTAN CALIFICACIONES COEFICIENTE DOS O MÁS                                           |                                                                                        |   |                    |
|                         | PARA NOTA IL CON ELCERAR:<br>Me Invy Busing, es Numo, es unificiente, la numiciente<br>es paraido, pon o dora.  |                                                                                        |   |                    |
|                         | OB SERVACIONES DEL PERÍODO:                                                                                     |                                                                                        |   |                    |
|                         | Sin observationes                                                                                               | j.                                                                                     |   |                    |

Tenemos que tener en cuenta algunos conceptos y sus significados, tales como:

- P1, P2: Promedio Periodo EXF: Examen Final
- PF: Promedio Final, EX: Examen Periodo, PC: Promedio del Curso
- MB: Muy bueno, B: Bueno, S: Suficiente, I: Insuficiente
- EX: EXIMIDO, NO: NO OPTA

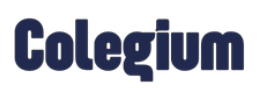

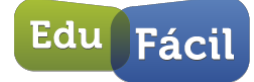

#### 3.12 Informe de Asistencias.

En el Informe de asistencias (1) **encontraremos el calendario lectivo (2)**, donde tendremos la descripción de los días y una glosa de colores con su respectivo detalle (3):

| Edu Fácil Pruebas E         | F                |                |          |        |          |     |       |         |       |    |       | ۰,           | CONFIC | SURACIÓ | 84   | ()<br>ርይኖ | RAR SESIÓN  |
|-----------------------------|------------------|----------------|----------|--------|----------|-----|-------|---------|-------|----|-------|--------------|--------|---------|------|-----------|-------------|
| - Tuen                      |                  |                |          |        |          |     |       |         |       |    |       |              |        |         |      | MIAG      | DIZ VILLAGR |
| EF INFORMACION ACADÉMICA IN | FORME DE ASISTEM | ICIAS          |          |        |          |     |       |         |       |    |       |              |        |         | AÑ   | ACAD      | ÉMICO 2020  |
| INICIO                      | 1                |                | _        | _      | _        | _   | _     | _       | _     | _  | _     | _            | _      | _       | _    | _         |             |
|                             | DETALLES DE      | SISTENCIAS     |          |        |          |     |       | _       |       |    |       |              |        |         |      |           |             |
| CALIFICACIONES              |                  | LMXJ           | v s c    | LM     | V L X    | S D | LM    | XJ      | V S   | DL | M X   | JV           | S D    | LM      | X    | V S       | DL          |
| INFORME DE ASISTENCIAS      | ENERO            | 01 02          | 13       | 06 07  | 08 09 10 |     | 13 14 | 15 16   | 17    | 20 | 21 22 | 23 24        |        | 27 28   | 29 3 | 31        | -           |
| INFORME CONDUCTUAL          | MARZO            | 02 03 04 05    | 16       | 09 10  | 11 12 13 |     | 16 17 | 18 19   | 20    | 23 | 24 25 | 26 27        |        | 30 31   |      |           |             |
| INFORME DE PERSONALIDAD     | ABRIL            | 01 02          | 13 00 0  | 06 07  | 08 09 10 |     | 13 14 | 15 16   | 17    | 20 | 21 22 | 23 24        |        | 27 28   | 29 3 | 20        |             |
| REUNIONES                   | JUNIO            | 01 02 03 04    | 15 0 0   | 08 09  | 10 11 12 |     | 15 16 | 17 15   | 19 30 | 22 | 23 24 | 25 26        |        | 29 30   |      |           |             |
| ENTREJASTAS                 | JULIO            | 01 02          | 13       | 05 07  | 08 09 10 |     | 13 14 | 15 16   | 17    | 20 | 21 22 | 23 24        |        | 27 28   | 29 3 | 31        |             |
| ATDAGOG                     | SEPTIEMBRE       | 01 02 03       | 14       | 07 08  | 09 10 11 |     | 14 15 | 12 13   | 18    | 21 | 22 23 | 24 25        |        | 28 29   | 30   | 20        | 31          |
|                             |                  |                |          |        |          |     |       |         |       |    | ~     |              | -      | 5       |      | _         |             |
| INFORMES Y CERTIFICADOS     | ( C              |                |          |        |          |     |       |         |       |    | 1     |              |        | 1       |      | -         |             |
| CENTRO VIRTUAL DE RECURSOS  | CANTIDAD D       | E DIAS LECTIV  | ES 2     | 93     |          |     |       |         |       |    | Т     |              |        |         |      | • Z       |             |
| INFORMACIÓN PERSONAL +      | PORCENTAJ        | E DE ASISTENC  | A :9     | 9.0%   |          |     |       |         |       |    | 1     | $\leftarrow$ | _      | 3       |      |           |             |
| INFORMACIÓN ACLE            | PORCENTAJ        | E DE INASISTEI | ICIA : 1 | .0%    |          |     |       |         |       |    |       | -            |        |         |      |           |             |
| CALENDARIO EVALUACIONES     | INASIS           | TENCIAS        | FERI     | ADOS 0 | DIAS     | 0.0 | 00    | DÍAS NO | )     |    | Т     |              |        |         |      |           |             |
| ENFERMERÍA                  |                  |                |          |        | LUGIN    | 00  |       | Lotive  |       |    | J     |              |        |         |      |           |             |
| BIBLIOTECA                  | -                |                |          |        |          |     |       |         |       |    |       |              |        |         |      |           |             |
| ACTIVIDADES ESCOLARES       |                  |                |          |        |          |     |       |         |       |    |       |              |        | Ed      | 11   | P         |             |
|                             |                  |                |          |        |          |     |       |         |       |    |       |              |        | Lu      | ä    | Fa        | icil        |

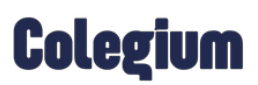

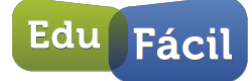

#### 3.1.3 Informe Conductual.

En el Informe Conductual (1) veremos tres pestañas (2) donde podremos ver las anotaciones **Positivas, Negativas y Neutras del alumno:** 

| Edu Fácil Prueba           | s EF                                                                                |                     |
|----------------------------|-------------------------------------------------------------------------------------|---------------------|
| racii                      |                                                                                     | 👗 MIA CÁDIZ VILLAGR |
| EF INFORMACION ACADÉMICA   | > INFORME CONDUCTUAL                                                                | AÑO ACADÉMICO 2020  |
| INICIO                     |                                                                                     |                     |
| INFORMACIÓN ACADÉMICA 🔹    |                                                                                     |                     |
| CALIFICACIONES             | POSITIVAS NEGATIVAS NEUTRAS                                                         |                     |
| INFORME DE ASISTENCIAS     | FECHA MOTIVO ASIGNATURA PROFESOR OBSERVACIÓN                                        |                     |
| INFORME CONDUCTUAL         | 06-04- BUEN TRABAJO EN NO ESPECIFICADA CAROLINA MORAGA COX PRUEBA 12<br>2020 CLASES |                     |
| INFORME DE PERSONALIDAD    |                                                                                     |                     |
| REUNIONES                  | $\wedge$                                                                            |                     |
| ENTREVISTAS                |                                                                                     |                     |
| ATRASOS                    | Λ                                                                                   |                     |
| INFORMES Y CERTIFICADOS    |                                                                                     |                     |
| CENTRO VIRTUAL DE RECURSOS | 1                                                                                   |                     |
| INFORMACIÓN PERSONAL       |                                                                                     |                     |
| INFORMACIÓN ACLE           |                                                                                     |                     |
| CALENDARIO EVALUACIONES    |                                                                                     |                     |
| ENFERMERÍA                 |                                                                                     |                     |
| BIBLIOTECA                 |                                                                                     |                     |
| ACTIVIDADES ESCOLARES      |                                                                                     | Edu Fácil           |

#### 3.1.4 Informe de Personalidad.

En el Informe de Personalidad (1) veremos los diferentes ámbitos, conductas y conceptos de evaluación (2), este informe es configurado por el establecimiento:

|                                     |                          | 😪 configur                                                                                                    | ACIÓN 🕛 CERRAR SESIÓ |
|-------------------------------------|--------------------------|----------------------------------------------------------------------------------------------------|----------------------|
| Facil Flucbas LF                    |                          |                                                                                                    | 👗 MIA CÁDIZ VILLA    |
| E 🔪 INFORMACION ACADÉMICA 🔪 INFORME | DE PERSONAL              | IDAD                                                                                                    | AÑO ACADÉMICO 20     |
| 4ICIO                               |                          |                                                                                                    |                      |
| IFORMACIÓN ACADÉMICA 👻              | ORME DE PER              | SONALIDAD                                                                                                    |                      |
| CALIFICACIONES                      |                          | 2                                                                                                    |                      |
| CU                                  | RSO                      | 2º BáSICO A                                                                                                    |                      |
| PR                                  | OFESOR JEFE              | LUIS CONTRERAS OJEDA                                                                                                    |                      |
| FORME CONDUCTUAL ES                 | TUDIANTE                 | MIA ANTONELLA CADIZ VILLAGRA                                                                                                    |                      |
| IFORME DE PERSONALIDAD              | RIODOS:                  | PRIMER SEMESTRE SEGUNDO SEMESTRE                                                                                                    |                      |
| EUNIONES                            |                          |                                                                                                    |                      |
| NTREVISTAS                          | RMACIÓN PERSI            | NAL Y SOCIAL LA FORMACIÓN PERSONAL SOCIAL, ES UN PROCESO PERMANENTE Y CONTINUO EN                                                                                                    |                      |
| TRASOS                              | SPECTOS TAN IN<br>LA COL | PROVINS, UDE MYOLOGIA UNERSIS DIMENSIONES INTERDEPENDENTES. ESTAS COMPENDEN<br>PORTANTES COMO EL DESARROLLO Y VALORACIÓN DE SÍ MISMOS, LA AUTONOMÍA LA IDENTIDAD,<br>INVENCIA CON OTROS, LA PERTENENCIA A UNA CULTURA Y LA FORMACIÓN VALÓRICA. | PRIMER SEMESTRE      |
| FORMES Y CERTIFICADOS               | RADECE LO QUE            | RECIBE                                                                                                    | N                    |
| ENTRO VIRTUAL DE RECURSOS           | MUESTRA PREO             | CUPACIÓN POR SU ENTORNO MANTENIENDO EL ORDEN Y LA LIMPIEZA                                                                                                    | N                    |
| DE                                  | MUESTRA UNA A            | DECUADA ACTITUD EN LOS ACTOS SOLEMNES ORGANIZADOS POR EL COLEGIO                                                                                                    | N                    |
| DRMACION PERSONAL                   | EGA PUNTUALA I           | AS ACTIVIDADES DEL COLEGIO                                                                                                    | N                    |
| ORMACIÓN ACLE                       | NIFIESTA UNA AG          | CTITUD DE RESPETO AL PEDIR LO QUE NECESITA                                                                                                    | N                    |
| ENDARIO EVALUACIONES                | RTICIPA CON INT          | ERÉS EN LAS ACTIVIDADES CULTURALES ORGANIZADAS POR EL COLEGIO                                                                                                    | N                    |
| RE                                  | CONOCE Y CUM             | PLE LOS COMPROMISOS QUE ADQUIERE                                                                                                    | N                    |
| REFOREROA                           | SPETA LAS NOR            | VAS ESTABLECIDAS EN LA SALA DE CLASES                                                                                                    | N                    |
| IOTECA                              | LUDA CUANDO S            | E ENCUENTRA CON ALGUIEN                                                                                                    | N                    |
| TVIDADES ESCOLARES                  | EXPRESA CON U            | IN VOCABULARIO ADECUADO Y RESPETUOSO                                                                                                    | N                    |
|                                     |                          | INQUIETUD INTELECTUAL                                                                                                    | PRIMER SEMESTRE      |
| DE                                  | MUESTRA INTER            | ES POR APRENDER                                                                                                    | N                    |
| DE                                  | MUESTRA INTER            | ES POR PARTICIPAR DE LAS ACTIVIDADES EXTRACURRICULARES                                                                                                    | N                    |

ARGENTINA | BRASIL | CHILE | COLOMBIA | ECUADOR | ESPAÑA | MÉXICO | PARAGUAY | URUGUAY

Teléfonos: (562) 25830033 | www.edufacil.com | ayuda@edufacil.cl

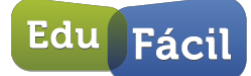

## Colegium

#### 3.1.5 Reuniones.

| Edu Fácil Pruebas              | EF   |             |     |        |                          |            | CONFIGURACIÓN | CERRAR SESIÓN       |
|--------------------------------|------|-------------|-----|--------|--------------------------|------------|---------------|---------------------|
| - acm                          | 2003 |             |     |        |                          |            |               | 👗 MIA CÁDIZ VILLAGR |
| EF 🔰 INFORMACION ACADÉMICA 🔪 I | REUN | IONES DE AP | DDE | RADOS  |                          |            |               | AÑO ACADÉMICO 202   |
| INICIO                         |      |             |     |        |                          |            |               |                     |
| INFORMACIÓN ACADÉMICA 🔫        | 1    | REUNIONES   |     |        |                          |            |               |                     |
| CALIFICACIONES                 | /    |             |     |        |                          |            |               | 2                   |
| INFORME DE ASISTENCIAS         |      | CURSO       |     | (2° B/ | ASICO A                  |            |               | /                   |
| INFORME CONDUCTUAL             |      | ESTUDIANTE  | EFE | MIA    | ANTONELLA CADIZ VILLAGRA | 5          | 1             |                     |
|                                |      | _           |     |        |                          |            | K             |                     |
| REUNIONES                      |      | Nº FECHA    |     | HORA   | OBSERVACIÓN              | ASISTENCIA | JUSTIFICACIÓN |                     |
| ENTREVISTAS                    |      | 1 12-05-20  | 20  | 18:00  | RELINION DE PRUEBAS      | PRESENTE   |               |                     |
| ATRASOS                        |      |             |     |        |                          |            |               |                     |
| INFORMES Y CERTIFICADOS        |      |             |     |        |                          |            |               |                     |
| CENTRO VIRTUAL DE RECURSOS     |      |             |     |        |                          |            |               |                     |
| INFORMACIÓN PERSONAL           |      |             |     |        |                          |            |               |                     |
| INFORMACIÓN ACLE               |      |             |     |        |                          |            |               |                     |
| CALENDARIO EVALUACIONES        |      |             |     |        |                          |            |               |                     |
| ENFERMERÍA                     |      |             |     |        |                          |            |               |                     |
| BIBLIOTECA                     |      |             |     |        |                          |            |               |                     |
| ACTIVIDADES ESCOLARES          |      |             |     |        |                          |            | Eda           |                     |
|                                |      |             |     |        |                          |            | Eat           | Facil               |
|                                |      |             |     |        |                          |            |               |                     |

Los apoderados podrán visualizar las reuniones agendadas para su curso.

#### 3.1.6 Entrevistas.

Se podrán visualizar las entrevistas agendadas al estudiante.

| Edu Fácil Prueba        | s EF         |       |            |            |             |  |                     |       |                    |
|-------------------------|--------------|-------|------------|------------|-------------|--|---------------------|-------|--------------------|
|                         |              |       |            |            |             |  |                     |       | A Concessioner     |
|                         | ENTREVISTAS  |       |            |            |             |  | SESION: (Padre de 🛛 | <br>× | ARO ACADÉMICO 2019 |
| NO                      |              |       |            |            |             |  |                     |       |                    |
| INFORMACIÓN ACADEMICA - | ENTREVISTAS  |       |            |            |             |  |                     |       |                    |
| CALIFICACIONES          | -            |       |            |            |             |  |                     |       |                    |
| INFORME DE ASISTENCIAS  | CURSO        | 1° B/ | ÁSICO A    |            |             |  |                     |       |                    |
| INFORME CONDUCTUAL      | ESTUDIANTE   |       |            |            |             |  |                     |       |                    |
| INFORME DE PERSONALIDAD |              | -     |            |            |             |  |                     |       |                    |
| REUNIONES               | Nº FECHA     | HORA  | CITADO POR | ABISTENCIA | OBSERVACIÓN |  |                     |       |                    |
| ENTREVISTAS             | 1 17-01-2020 | 19:00 | C          | PRESENTE   |             |  |                     |       |                    |
| ATRASOS                 |              |       |            |            |             |  |                     |       |                    |
| INFORMACION PERSONAL +  |              |       |            |            |             |  |                     |       |                    |
| INFORMACIÓN ACLE        |              |       |            |            |             |  |                     |       |                    |
| CALENDARIO EVALUACIONES |              |       |            |            |             |  |                     |       |                    |
| ENFERMERIA              |              |       |            |            |             |  |                     |       |                    |
| BELIOTECA               |              |       |            |            |             |  |                     |       |                    |

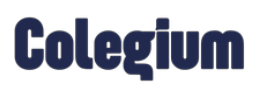

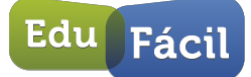

#### 3.1.7 Atrasos.

Los apoderados, padres y madres, podrán visualizar los atrasos del alumno en esta sección.

| Edu Fácil Pruebas       | s EF         |                    |                   |               |                |                      |  |                    |
|-------------------------|--------------|--------------------|-------------------|---------------|----------------|----------------------|--|--------------------|
| (er )                   |              |                    |                   |               |                | staion: (Padre de Ju |  | AÑO ACADÉMICO 2019 |
| NCO                     |              |                    |                   |               |                |                      |  |                    |
| INFORMACIÓN ACADÉMICA 🔹 | ATRASOS      |                    |                   |               |                |                      |  |                    |
| CALIFICACIONES          |              |                    |                   |               |                |                      |  |                    |
| INFORME DE ASISTENCIAS  | CURSO        | 1* BASICO A        |                   |               |                |                      |  |                    |
| INFORME CONDUCTURE      | ESTUDIANTE   | Autor and an inter |                   |               |                |                      |  |                    |
| INFORME DE PERSONALIDAD |              |                    |                   |               |                |                      |  |                    |
| REUNIONES               | Nº FECHA     | TIEMPO DE ATRASO   | TIPO DE ATRASO    | INGRESADO POR | JUSTIFICACION  |                      |  |                    |
| ENTREVISTAS             | 1 31-12-2019 | 05:25              | INICIO DE JORNADA | 1000          | NO HAY DETAILS |                      |  |                    |
| ATRASOS                 |              |                    |                   |               |                |                      |  |                    |
| INFORMACIÓN PERSONAL +  |              |                    |                   |               |                |                      |  |                    |
| INFORMACIÓN ACLE        |              |                    |                   |               |                |                      |  |                    |
| CALENDARIO EVALUACIONES |              |                    |                   |               |                |                      |  |                    |
| ENFERMERIA              |              |                    |                   |               |                |                      |  |                    |
| BBLOTECA                |              |                    |                   |               |                |                      |  |                    |

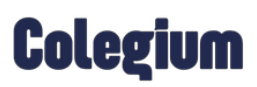

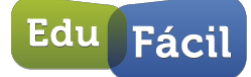

#### 3.1.8 Informes y certificados.

Este módulo tiene por función permitir la descarga de certificados tales como:

- Informes de calificaciones.
- Informes de personalidad.
- Certificados de estudios.
- Certificados de alumno regular.
- Certificados de asistencia.
- Certificado de matrícula.
- Certificado de traslado.

Para ello debemos seleccionar el documento requerido (1) y presionar el botón "Generar"(2)

| Edu Fácil Pruebas            | s EF                                                             |     | CERRAR SESIÓN       |
|------------------------------|------------------------------------------------------------------|-----|---------------------|
| Tucin                        |                                                                  |     | 👗 MIA CÁDIZ VILLAGR |
| EF > INFORMACION ACADÉMICA > | INFORMES Y CERTIFICADOS 1                                        | )   | AÑO ACADÉMICO 2020  |
| INICIO                       |                                                                  | 3   |                     |
| INFORMACIÓN ACADÉMICA 🔻      | INFORMES Y CERTIFICADOS                                          | -   |                     |
| CALIFICACIONES               |                                                                  |     | ~                   |
| INFORME DE ASISTENCIAS       | INFORME O CERTIFICADO SELECCIONE UN INFORME O CERTIFICADO        |     | 4                   |
| INFORME CONDUCTUAL           | SELECCIONE UN INFORME O CERTIFICADO<br>INFORME DE CALIFICACIONES |     | Generar             |
| INFORME DE PERSONALIDAD      | INFORME DE PERSONALIDAD<br>CERTIFICADO DE ESTUDIOS               |     | $\square$           |
| REUNIONES                    | CERTIFICADO DE ALUMNO REGULAR                                    |     |                     |
| ENTREVISTAS                  | CERTIFICADO DE ASISTENCIA<br>CERTIFICADO DE MATRÍCULA            |     |                     |
| ATRASOS                      | CERTIFICADO DE TRASLADO                                          |     |                     |
| INFORMES Y CERTIFICADOS      |                                                                  |     |                     |
| CENTRO VIRTUAL DE RECURSOS   |                                                                  |     |                     |
| INFORMACIÓN PERSONAL         |                                                                  |     |                     |
| INFORMACIÓN ACLE             |                                                                  |     |                     |
| CALENDARIO EVALUACIONES      |                                                                  |     |                     |
| ENFERMERÍA                   |                                                                  |     |                     |
| BIBLIOTECA                   |                                                                  |     |                     |
| ACTIVIDADES ESCOLARES        |                                                                  | Edu | Fácil               |

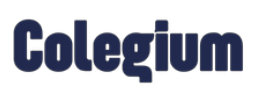

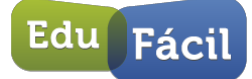

#### 3.1.9 Centro virtual de recursos.

El nuevo *Centro Virtual de Recursos* permitirá recibir recursos educativos de su comunidad escolar de forma eficiente, para ello, solamente debemos ingresar al apartado "Centro virtual de recursos" (1). Una vez ya seleccionada la opción, se nos mostrará un listado con nuestras actividades en la cual para acceder al recurso debemos seleccionar el botón archivo, de esta manera descargaremos el material en nuestro equipo.

| Edu Fácil Pruebas          | FE                        |                                                                                                    |          |        |                      | U cer    | RAR SESIÓN   |
|----------------------------|---------------------------|----------------------------------------------------------------------------------------------------|----------|--------|----------------------|----------|--------------|
| racii ridebas              |                           |                                                                                                    |          |        |                      | A MIA CA | DIZ VILLAGRA |
|                            | CENTRO VIRTUAL DE R       | ECURSOS                                                                                                    |          |        |                      | AÑO ACAD | ÉMICO 2020   |
| INICIO                     |                           |                                                                                                    |          |        |                      |          |              |
| INFORMACIÓN ACADÊMICA 🔹    | CENTRO VIRTUAI            | DE RECURSOS                                                                                                    |          |        |                      |          |              |
| CALIFICACIONES             |                           |                                                                                                    |          |        |                      |          |              |
| INFORME DE ASISTENCIAS     | CURSO                     | 2" BASICO A                                                                                                    |          |        | 2                    |          |              |
| INFORME CONDUCTUAL         | ESTUDIANTE                | MIA ANTONELLA CADIZ V                                                                                                    | /ILLAGRA |        |                      |          |              |
| INFORME DE PERSONALIDAD    |                           |                                                                                                    |          |        |                      |          |              |
| REUNIONES                  | OCULTAR REC               | URSOS VISTOS                                                                                                    |          |        |                      |          |              |
| ENTREVISTAS                | FECHA Y<br>HORA           | CURSO/ASIGNATURA                                                                                                    | AUTOR    | πτυιο  | DESCRIPCIÓN          | ARCHIVO  | EST.         |
| ATRASOS                    | CREACIÓN.                 | Section and the section of the section of the secti |          |        |                      |          |              |
| INFORMES Y CERTIFICADOS    | 04-06-2020 LE<br>15:32 LE | NGUAJE Y COMUNICACIÓN                                                                                                    |          | PRUEBA | ARCHIVO DE<br>PRUEBA |          |              |
| CENTRO VIRTUAL DE RECURSOS | -                         |                                                                                                    |          |        |                      | _        |              |
| INFORMACIÓN PERSONAL       | ~                         |                                                                                                    |          |        |                      |          |              |
| INFORMACIÓN ACLE           | 1                         |                                                                                                    |          |        |                      |          |              |
| CALENDARIO EVALUACIONES    |                           |                                                                                                    |          |        |                      |          |              |
| ENFERMERÍA                 |                           |                                                                                                    |          |        |                      |          |              |
| BIBLIOTECA                 |                           |                                                                                                    |          |        |                      |          |              |
| ACTIVIDADES ESCOLARES      |                           |                                                                                                    |          |        | Edu                  | 0 -      | -            |
|                            |                           |                                                                                                    |          |        | Luu                  | Fa       | icil         |
|                            |                           |                                                                                                    |          |        |                      |          |              |

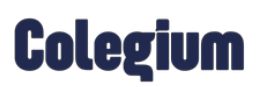

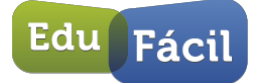

#### 3.2 Información Personal.

Aquí encontraremos toda la información relacionada con el alumno divida en Datos Personales, Antecedentes Familiares y Antecedentes de Salud.

Esta opción el apoderado podrá editar la información, siempre y cuando otorguemos al apoderado permisos de Actualización de Datos desde Administración, Paso 7 – módulo familias.

En Información Personal (1) podremos visualizar toda la información correspondiente al alumno (2), si realizamos un cambio en la información tendremos que presionar el botón Guardar Cambios (3)

| Edu Eácil Prueba        | as FF            |                  |                       |          | 0,       | CONFIGURACIÓN |                      |
|-------------------------|------------------|------------------|-----------------------|----------|----------|---------------|----------------------|
| racii                   |                  |                  |                       |          |          |               | 👗 MEA CÁDIZ VILLAGRA |
| EF INFORMACION PERSONAL | DATOS PERSONALES | 1                |                       |          |          | 4             | NO ACADÉMICO 2020    |
| INICIO                  | 11               |                  |                       |          |          |               |                      |
| INFORMACIÓN ACADÉMICA   | DATOS ESTUE      | DIANTE           |                       |          |          |               |                      |
| INFORMACIÓN PERSONAL    |                  |                  |                       |          | Section  |               |                      |
| DATOS PERSONALES        |                  | RUT              | 24.035.649-K          |          | NOMBRES  | MIA ANTONELL  | A                    |
| ANTECEDENTES FAMILIARES | 1   _            | FECHA NACIMIENTO | (TADIZ<br>(13-08-2012 | _        | RELIGIÓN | SELECCIONE F  | RELIGIÓN             |
| ANTECEDENTES DE SALUD   |                  | NACIONALIDAD     | SELECCIONE NACION     | NALID/ V | E-MAIL   |               |                      |
| INFORMACIÓN ACI E       |                  | TELÉFONO FIJO    | 967775676             |          | CELULAR  |               |                      |
|                         |                  | DIRECCIÓN        | YUMBEL 1599           |          |          |               |                      |
| CALENDARIO EVALUACIONES |                  | COMUNA           | CONCHALI              | ¥        |          |               |                      |
| ENFERMERÍA              |                  | _                |                       |          |          |               |                      |
| BIBLIOTECA              | Guardar Car      | mbios            | - 3                   |          |          |               | 小                    |
| ACTIVIDADES ESCOLARES   |                  |                  | - 3                   |          |          |               |                      |
|                         |                  |                  |                       |          |          |               | 1                    |
|                         |                  |                  |                       |          |          |               | 2                    |

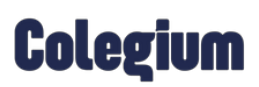

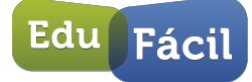

#### 3.2.1 Antecedentes Familiares.

En Antecedentes Familiares (1) podremos ver la información de los padres del alumno (2-3) y también el nombre de las personas autorizadas a retirar al alumno.

| Edu Fácil Pruebas I          | EF .               |                           |                   |                         | CONFIGURACIÓN | CERRAR SESIÓN       |
|------------------------------|--------------------|---------------------------|-------------------|-------------------------|---------------|---------------------|
| - den                        | 1.                 |                           |                   |                         |               | A MIA CÂDIZ VILLAGR |
| F ) INFORMACION PERSONAL ) P | ADR                |                           |                   |                         | ,             | NO ACADÉMICO 2020   |
| NICIO                        |                    |                           |                   |                         |               |                     |
| NFORMACIÓN ACADÉMICA 🔹 🖌     | DATOS DEL PADRE    |                           |                   |                         |               |                     |
| IFORMACIÓN PERSONAL          | 0107               |                           | NOMEDER           |                         | 1             |                     |
| DATOS PERSONALES             | APELLIDO PATERNO   |                           | APELLIDO MATERNO  |                         |               |                     |
| INTECEDENTES FAMILIARES      | DIRECCIÓN          |                           | COMUNA            | SELECCIONE COMUNA       | •             |                     |
| INTECEDENTES DE SALUD        | TELÉFONO           | ()                        | CELULAR           |                         | 2             |                     |
| FORMACIÓN ACLE               | RELIGIÓN           | SELECCIONE RELIGIÓN -     | E-MAIL            |                         | )             |                     |
| I ENDARIO EVALUACIONES       | PROFESIÓN          | SELECCIONE PROFESIÓN .    | LUGAR DE TRABAJO  |                         | )             |                     |
| eren arria                   | ESTADO CIVIL       | SELECCIONE ESTADO CIVIL + | SITUACIÓN LABORAL | SELECCIONE SITUACIÓN LA | BQ            |                     |
|                              | $\square$          |                           |                   |                         |               |                     |
| IBLIOTECA                    | DATOS DE LA MADRE  |                           |                   |                         |               |                     |
| CTIVIDADES ESCOLARES         | RUT                | 67.678.888-9              | NOMBRES           | PEDRITO                 | 1             |                     |
|                              | APELLIDO PATERNO   | PRUEBA                    | APELLIDO MATERNO  |                         |               |                     |
|                              | DIRECCIÓN          |                           | COMUNA            | SELECCIONE COMUNA       | -             |                     |
|                              | TELÉFONO           |                           | CELULAR           |                         | 3             |                     |
|                              | RELIGIÓN           | SELECCIONE RELIGIÓN +     | E-MAIL            |                         |               |                     |
|                              | PROFESIÓN          | SELECCIONE PROFESIÓN .    | LUGAR DE TRABAJO  |                         | )             | - 1                 |
|                              | ESTADO CIVIL       | SELECCIONE ESTADO CIVIL + | SITUACIÓN LABORAL | SELECCIONE SITUACIÓN LA | Be            |                     |
|                              |                    |                           |                   |                         |               | J                   |
|                              | SITUACIÓN FAMILIAR |                           |                   |                         |               |                     |
|                              |                    |                           |                   |                         | (market)      |                     |
|                              | RELACIÓN PADRES    | SELECCIONE REH            |                   |                         | Edu           | Fácil               |
|                              |                    |                           |                   |                         | S             | - acti              |

| SITUACIÓN FAMILIAF | 1                         |          |     |      |
|--------------------|---------------------------|----------|-----|------|
| RELACIÓN PADRES    | SELECCIONE REL            |          |     |      |
|                    |                           |          |     |      |
|                    |                           |          |     |      |
| PER SONAS AUTORIZ  | ADA\$ A RETIRAR AL ALUMNO |          |     |      |
| 1) RUT             | NOMBRE                    | TELÉFONO |     |      |
| 2) RUT             | NOMBRE                    | TELÉFONO |     |      |
| 3) RUT             | NOMBRE                    | TELÉFONO |     |      |
| 4) RUT             | NOMBRE                    | TELÉFONO |     |      |
| GUARDAR CAM        | BIOS                      |          | Edu | ácil |

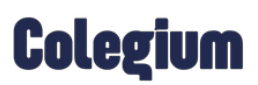

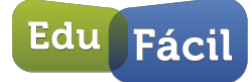

#### 3.2.2 Antecedentes de salud.

En *Antecedentes* de salud (1) podremos ver la información relacionada a la salud del alumno (2) y, por último, podemos visualizar la información de contactos para comunicarnos con los padres y apoderados en caso de emergencia (3)

| Edu Fácil Pruebas Fi    | F                       |                                         |               | CONFIGURACIÓN             | CERRAR SESIÓN       |
|-------------------------|-------------------------|-----------------------------------------|---------------|---------------------------|---------------------|
| racii rissus c          |                         |                                         |               |                           | ANIA CÁDIZ VILLAGRA |
|                         | LUD                     |                                         |               |                           | AÑO ACADÉMICO 2020  |
| INICIO                  |                         |                                         |               |                           |                     |
| INFORMACIÓN ACADÉMICA   | ANTECEDENTES DE SALUD   | EL ALUMNO                               |               |                           |                     |
| INFORMACIÓN PERSONAL    |                         | RELECCIONE OBLIED                       |               |                           |                     |
| DATOS PERSONALES        | VACUNAS AL DÍA          | O SLOVO                                 |               | 2                         |                     |
| ANTECEDENTES FAMILIARES | ALERGIA MEDICAMENTOSA   |                                         |               |                           |                     |
| ANTECEDENTES DE SALUD   | OTRO TIPO DE ALERGIA    | [                                       |               |                           |                     |
| INFORMACIÓN ACLE        | SEGURO ESCOLAR          | SELECCIONE UN ESTABLECIMIENTO           |               |                           |                     |
| CALENDARIO EVALUACIONES | DE LAS ENFERMEDADES QUE | SE INDICAN A CONTINUACIÓN, ¿CUÁL(ES) HA | TENIDO?       |                           |                     |
| ENFERMERÍA              | U VARICELA U SARAMPIO   | N UMEMATTIS DESCAREATINA UTI            | OIDEA         |                           |                     |
| BIBLIOTECA              | EN CASO DE EMERGENCIA A | VISARA                                  |               |                           | ]                   |
| ACTIVIDADES ESCOLARES   | 1)                      | PARENTESCO                              | TELÉFONO FIJO |                           |                     |
|                         | 2)                      | PARENTESCO                              | TELÉFONO FIJO |                           | 2                   |
|                         | GUARDAR CAMBIOS         |                                         |               |                           |                     |
|                         |                         |                                         |               |                           | J                   |
|                         |                         |                                         |               |                           |                     |
|                         |                         |                                         |               |                           |                     |
|                         |                         |                                         |               |                           |                     |
|                         |                         |                                         |               |                           |                     |
|                         |                         |                                         |               |                           |                     |
|                         |                         |                                         |               | Edu                       | Fácil               |
|                         |                         |                                         |               | Concernance of the second | rucii               |

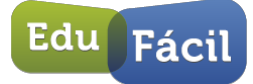

## Colegium

### 3.3. ACLE

En Información ACLE (1) se dará a conocer las actividades extracurriculares (2) en donde el alumno está participando, mencionando la actividad, profesor a cargo, lugar de la actividad, horarios e inscripción. En este módulo los alumnos o padres podrán inscribirse a las actividades, siempre y cuando antes las configuremos en el módulo Acle de EduFácil Académico.

|                                   |                                                                                                    |                                                                                                    |                                                                                                    |                                                                                                    |                                                                                                    |                                                                                                    | A Statistic Contract |
|-----------------------------------|----------------------------------------------------------------------------------------------------|----------------------------------------------------------------------------------------------------|----------------------------------------------------------------------------------------------------|----------------------------------------------------------------------------------------------------|----------------------------------------------------------------------------------------------------|----------------------------------------------------------------------------------------------------|----------------------|
|                                   |                                                                                                    |                                                                                                    |                                                                                                    |                                                                                                    |                                                                                                    |                                                                                                    | 👗 MIA CÁDIZ VILLAGRA |
| ÓN ACLE                           |                                                                                                    |                                                                                                    |                                                                                                    |                                                                                                    |                                                                                                    |                                                                                                    | AÑO ACADÉMICO 2020   |
|                                   |                                                                                                    |                                                                                                    |                                                                                                    |                                                                                                    |                                                                                                    | _                                                                                                    |                      |
| INSCRIPCIÓN DE ACTIVIDADES EXTRAC | URRICULARES (ACLE) 2020                                                                                                    |                                                                                                    |                                                                                                    |                                                                                                    |                                                                                                    |                                                                                                    |                      |
| MOSTRANDO 3 ACTIVIDADES           | Todos                                                                                                    | ~                                                                                                    |                                                                                                    |                                                                                                    | В                                                                                                    | iscar                                                                                                    |                      |
| ACTIVIDAD                         | PROFESOR                                                                                                    | HORARIOS                                                                                                    | LUGAR                                                                                                    | Nº L                                                                                                    | CUPOS                                                                                                    | INS.                                                                                                    |                      |
| CAU                               | AMANDA BELÊN WILLSON                                                                                                    | VER                                                                                                    | BIBLIOTECA                                                                                                    | 0                                                                                                    | 7                                                                                                    | 0                                                                                                    |                      |
| COMPUTACION                       | CARLOS ALBERTO MUÑOZ<br>GIRARDI                                                                                                    | VER                                                                                                    | CERRO<br>MANQUEHUE                                                                                                    | 2                                                                                                    | 30                                                                                                    | 0                                                                                                    |                      |
| MUSICA                            | CARLOS ALBERTO MUÑOZ<br>GIRARDI                                                                                                    | VER                                                                                                    | PLAZA                                                                                                    | 0                                                                                                    | 6                                                                                                    | 0                                                                                                    |                      |
|                                   |                                                                                                    |                                                                                                    |                                                                                                    |                                                                                                    | K                                                                                                    | Edu                                                                                                    | 2<br>Fácil           |
|                                   | IN ACLE<br>INSCRIPCIÓN DE ACTIVIDADES EXTRAC<br>MOSTRANDO 3 ACTIVIDADES<br>ACTIVIDADES<br>ACTIVIDADES<br>ACTIVIDADES<br>ACTIVIDADES<br>MUSICA | NI ACLE INSCRIPCIÓN DE ACTIVIDADES EXTRACUBRICULARES (ACLE) 200 MOSTRANDO 3 ACTIVIDADES TOGOS ACTIVIDADES TOGOS ACTIVIDADES ONANCE DELEVANALISON URBLAAL COURUTACION ONANCE DELEVANO MUSICA ORIANDI AUSICA | NI ACLE  INSCRIPCIÓN DE ACTIVIDADES EXTRACURRICULARES (ACLE) 2020  MOSTRANDO 3 ACTIVIDADES  ACTIVICADO ACTIVICADO ACTIVIC | IN ACLE INSCRIPCIÓN DE ACTIVIDADES EXTRACURRICULARES (ACLE) 2920 MOSTRANEO 3 ACTIVIDADES TODO ACTIVIDAD ACTIVIDAD AC | NI ACLE<br>INSCRIPCIÓN DE ACTIVIDADE S EXTRACURRICULARES (ACLE) 2020<br>MOSTRANDO S ACTIVIDADES<br>TODOS<br>ACTIVIDAD<br>ACTIVIDAD<br>NUMERICON<br>COMPUTACION<br>COMPUTACION<br>CO | NACLE<br>INSCRIPCIÓN DE ACTIVIDADES EXTRACUBRICULARES (ACLE) 2020<br>MOSTRANDO 3 ACTIVIDADES TO608 V USAN VILON<br>ACTIVIDAD PHOR SON HICHARIOS LUGAN VILO<br>VERNAA<br>OGALOA<br>USANA RETO NUÑOZ VER SINACUENCE 2 20<br>NUSCA VER VLAZA 0 0<br>ORARDI<br>NUSCA VER VLAZA 0 0 | NACLE                |

ARGENTINA | BRASIL | CHILE | COLOMBIA | ECUADOR | ESPAÑA | MÉXICO | PARAGUAY | URUGUAY

Teléfonos: (562) 25830033 | www.edufacil.com | ayuda@edufacil.cl

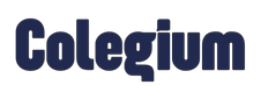

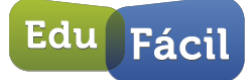

## 4.- Interfaz Apoderados (Mobile)

Desde la **Aplicación EduFácil Familias**, el padre, madre o apoderado, podrá visualizar la información del alumno. Para ello, solo debemos descargar la aplicación **EduFácil Familias**. Para ingresar en la aplicación lo haremos con el Rut del alumno o apoderado sin puntos ni guión, y en el caso de terminar en *K*, esta se debe escribir en mayúscula. La clave será el mismo Rut del usuario sin puntos ni guión, lo cual se debe escribir y luego hacer clic en **Iniciar Sesión**, tal como se muestra en la imagen:

| Ed                | u Fácil                     |
|-------------------|-----------------------------|
|                   | mobile                      |
| Usuario           |                             |
| Usuario sin punto | ni guiones - EJ.: 00000000K |
| Contraseña        |                             |
| Inic              | ciar Sesión                 |
| Política de Priv  | acidad y Seguridad de Dato  |

Al ingresar, lo primero que veremos será el menú principal, en la cual se puede acceder a todos los módulos configurados previamente.

| Edu På  | Principal      |          |
|---------|----------------|----------|
| Men     | ú Principal    |          |
| T       | Principal      | ello     |
| $\odot$ | Calificaciones | ante)    |
| Ŀ       | Conducta       | Promedio |
| B       | Asistencia     |          |
| R       | Compañeros     |          |
|         | Comunicaciones |          |
| Mi C    | uenta          |          |
| i       | Configuración  |          |
| P       | Cerrar Sesión  |          |
|         |                |          |
|         |                |          |
|         |                |          |
|         |                |          |
|         |                |          |
|         |                |          |

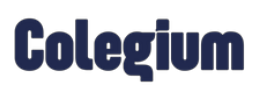

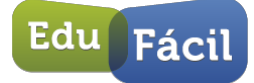

## 5.- Menú Principal.

Al seleccionar Menú **Principal** en el menú, nos mostrará algunos datos como el nombre del alumno y el promedio de notas que tiene hasta ese día, tal como se aprecia en la imagen:

| Edu Fácil Pruebas EF |          |
|----------------------|----------|
| Nombre               | Promedio |
|                      | 4,9      |
|                      |          |

Estando en el menú **Principal,** si presionamos el promedio como indica la imagen anterior, nos llevará a ver los promedios de todos los subsectores del alumno. En esta sección podemos elegir el periodo que queremos ver y las notas parciales por subsector.

| Calificaciones      | <b>®</b> |
|---------------------|----------|
|                     |          |
| Profesor jefe V     |          |
| LENGUAJE Y SOCIEDAD | 5,5      |
| MATEMÁTICA          | 4,7      |
| HISTORIA            |          |
| CIENCIA             | 4,4      |
|                     |          |

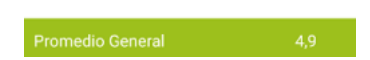

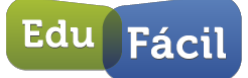

#### Seleccione el periodo

Resumen

PRIMER SEMESTRE

SEGUNDO SEMESTRE

#### 5.1. Calificaciones

En el menú principal, nos encontraremos también con la opción llamada "Calificaciones", en la cual podremos visualizar las calificaciones por asignatura o las parciales del alumno.

| Edu Fa                                                                   | Principal                                                                 |                                                                 |
|--------------------------------------------------------------------------|---------------------------------------------------------------------------|-----------------------------------------------------------------|
| Men                                                                      | ú Principal                                                               |                                                                 |
| 6                                                                        | Principal                                                                 |                                                                 |
| $\odot$                                                                  | Calificaciones                                                            | ē.                                                              |
| Le                                                                       | Conducta                                                                  |                                                                 |
| P                                                                        | Asistencia                                                                |                                                                 |
| R                                                                        | Compañeros                                                                |                                                                 |
|                                                                          | Comunicacion                                                              | ies                                                             |
|                                                                          |                                                                           |                                                                 |
| E <sup>rdu</sup> Fácil Ca                                                | lificaciones                                                              | 8                                                               |
| E <sup>(Edu</sup> Facil) Ca                                              | lificaciones                                                              | ).<br>Jimen                                                     |
| E <sup>ran</sup> Facil Ca                                                | lificaciones                                                              |                                                                 |
| Etar Real Ca<br>Pro                                                      | lificaciones<br>IIIIGRA 1EB-A Rea<br>fesor jefe V.<br>(SOCIEDAD           | imen<br>5,5                                                     |
| Ere Engla Ca<br>Pro<br>LENGUAJE Y<br>MATEMÁTIC                           | lificaciones                                                              | umen<br>5,5<br>4,7                                              |
| Ette Fani) Ca<br>Proi<br>LENGUAJE Y<br>MATEMÁTIC<br>HISTORIA             | lificaciones<br>IEE-A Res<br>fesor jefe V<br>SOCIEDAD<br>A                | imen<br>5,5<br>4,7                                              |
| Pro<br>LENGUAJE Y<br>MATEMÁTIC<br>HISTORIA<br>CIENCIA                    | lificaciones                                                              | men<br>5,5<br>4,7<br>-<br>4,4                                   |
| Pro<br>LENGUAJE Y<br>MATEMÁTIC<br>HISTORIA                               | lificaciones<br>IIIIGURA' 1EB-A Pres<br>fesor jefe V<br>(SOCIEDAD<br>A    | 5,5<br>4,7<br>4,4                                               |
| Pro<br>LENGUAJE Y<br>MATEMÁTIC<br>HISTORIA<br>CIENCIA                    | lificaciones<br>Integration IEB-A Result<br>fesor jefe V<br>SOCIEDAD<br>A | 5,5<br>4,7<br>4,4                                               |
| E TE PRO CO<br>Pro<br>LENGUAJE Y<br>MATEMÁTIC<br>HISTORIA<br>CIENCIA     | lificaciones                                                              | 80<br>1000<br>1000<br>1000<br>1000<br>1000<br>1000<br>1000<br>1 |
| E TERRI CO<br>Pro<br>LENGUAJE Y<br>MATEMÁTIC<br>HISTORIA<br>CIENCIA      | lificaciones<br>IIIIGURA' 1EB-A Press<br>fesor jefe V<br>(SOCIEDAD<br>A   | xmen<br>5,5<br>4,7<br>-<br>4,4                                  |
| E Ten Ten Co<br>Pro<br>LENGUAJE Y<br>MATEMÁTIC<br>HISTORIA<br>CIENCIA    | lificaciones<br>IIIIIORA IEB-A Rea<br>fesor jefe V<br>(SOCIEDAD<br>A      | xmen<br>5,5<br>4,7<br>-<br>4,4                                  |
| E Ten Tenni Co<br>Proi<br>LENGUAJE Y<br>MATEMÁTIC<br>HISTORIA<br>CIENCIA | lificaciones<br>Integral IEB-A Result<br>fesor jefe V<br>SOCIEDAD<br>A    | 5,5<br>4,7<br>-<br>4,4                                          |

Promedio General 4,9

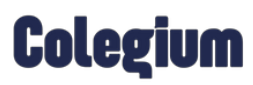

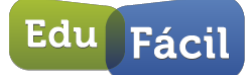

#### 5.2. Conducta.

En el módulo de **Conducta**, los padres podrán tener acceso a las anotaciones del estudiante sean estas **positivas**, **negativas**, **o neutras (1)**, además de poder acceder al **detalle (2)** de estas mismas tal como aparece en las imágenes a continuación.

| Men       | ú Principal    | Edu Facil Conducta                           | <b>B</b> | 🗸 Atrás                                                                                                    |                       |
|-----------|----------------|----------------------------------------------|----------|----------------------------------------------------------------------------------------------------|-----------------------|
| 9         | Principal      | MIA ANTONELLA - 2EB-A                        |          |                                                                                                    |                       |
| $\odot$   | Calificaciones | 1 😤 😤                                        |          | Profesor:                                                                                                    | 11 de contiembre 2017 |
| 0.        | Oraclaste      | Profesor Jefe: LUIS CONTRERAS OJEDA          | l.       | Fecha:                                                                                                    | Realiza trabajo       |
| 28        | Conducta       | Anotaciones positivas: 1                     |          | Motivo:                                                                                                    | responsablemente      |
| Do        | Asistencia     | Buen trabajo en clases 2<br>6 de abril, 2020 |          | Observación:                                                                                                    |                       |
| R         | Compañeros     |                                              |          | un trabaja satisfactoriamente en clases. Realiza<br>un trabajo colaborativo en respeto y con<br>disposición a querer aprender. |                       |
| $\square$ | Comunicaciones |                                              |          |                                                                                                    |                       |

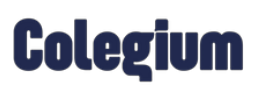

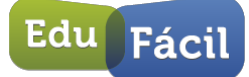

#### 5.3. Asistencia.

En este módulo del menú principal podremos encontrar el registro de asistencia del alumno con su respectivo **porcentaje (1)**, también podremos seleccionar filtrar entre **inasistencias (2)** y **atrasos (3)**, y si presionamos en la flecha a que esa al lado de la fecha podremos ver los **detalles (4)** 

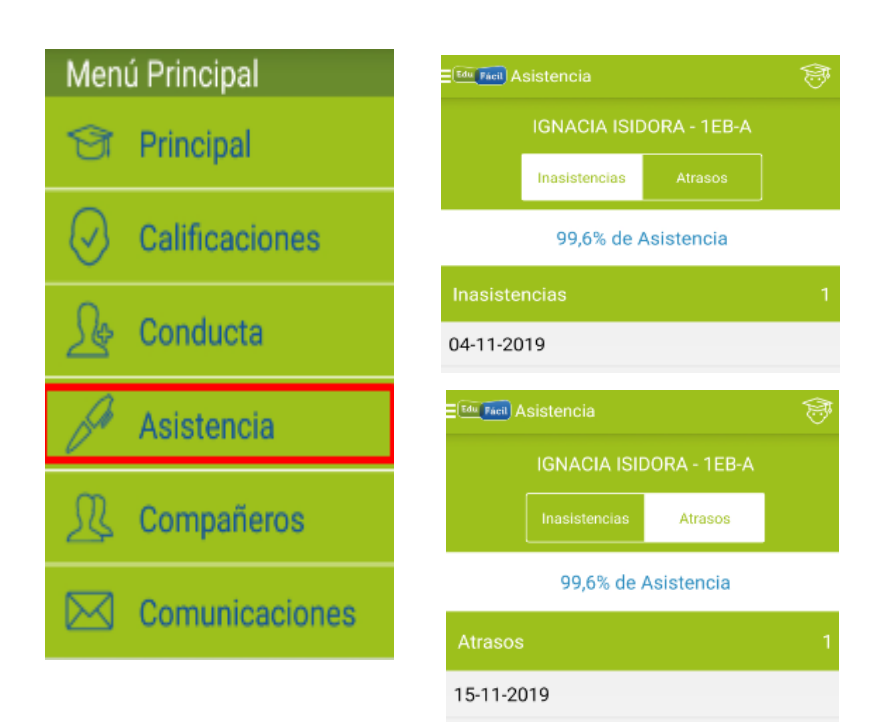

| K Edu Facil Asisten | cia            |
|---------------------|----------------|
|                     | - IEB-A        |
| Fecha:              | 04-11-2019     |
| Justificación:      | No             |
| Observación:        | No justificado |

Colegium

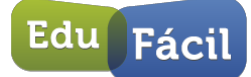

#### 5.4. Compañeros

En este módulo del menú principal, podremos encontrar a todos los integrantes del curso al que pertenece el alumno, cada uno con su **información detallada (1**).

| Menú Principal      | ≣ <sup>™™™</sup> Compañeros | 🦻 🗸 🔤 📶 Compañeros        |
|---------------------|-----------------------------|---------------------------|
| 🔄 Principal         | -1EB-A                      |                           |
| Calificaciones      | And the state               | Kance Stora               |
| <u>∫</u> e Conducta | Accession and the constant  | , CONCHALÍ                |
| 🖉 Asistencia        |                             | 24 de marzo<br>Teléfono   |
| ℜ Compañeros        |                             | Información de los padres |
| Comunicaciones      | LUTENA -                    |                           |

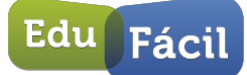

#### 5.5. Comunicaciones.

En este módulo encontrarás las comunicaciones enviadas desde el establecimiento.

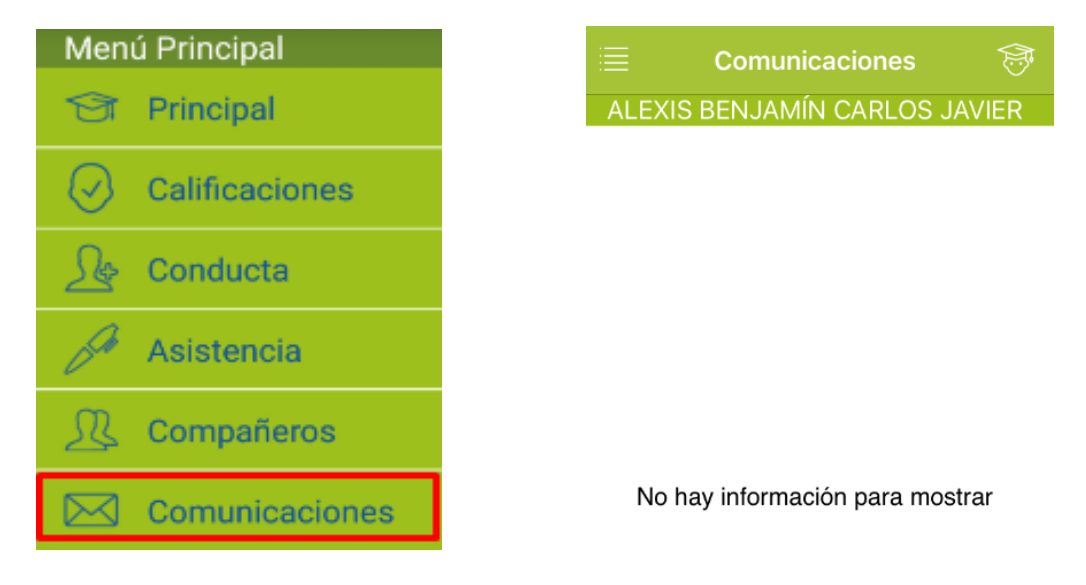

## Colegium

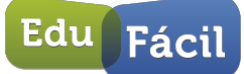

### 6.- Mi cuenta

#### 6.1 Configuración de idioma.

La última versión del sistema EduFácil Mobile, nos permite modificar el idioma.

Para seleccionar los idiomas debemos ir a "Configuración" e ir al menú idioma.

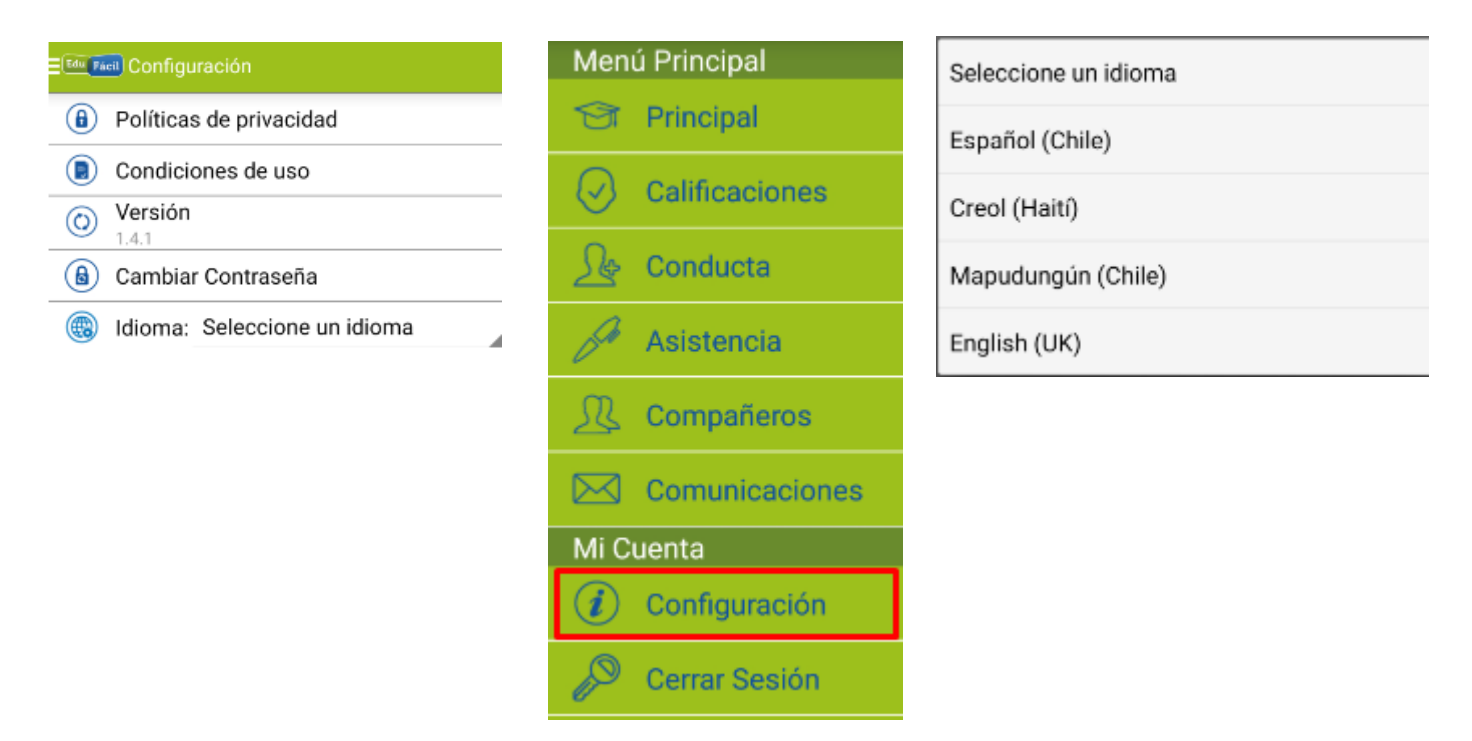

Actualmente la plataforma nos deja elegir entre Español, Creol, Mapudungún e Inglés.